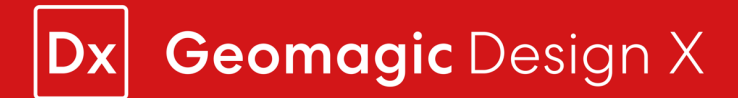

## Running Geomagic Design X in Go and Plus Mode

## Running Geomagic Design X in Go Mode

- 1. Install Design X 2024.3.0 if it's not already installed.
- 2. Copy-paste the Design X 2024.3.0 shortcut on the desktop.
- 3. Rename the shortcut to Design X Go 2024.3.0.
- 4. Right-click on the Design X Go 2024.3.0 shortcut and click Properties.

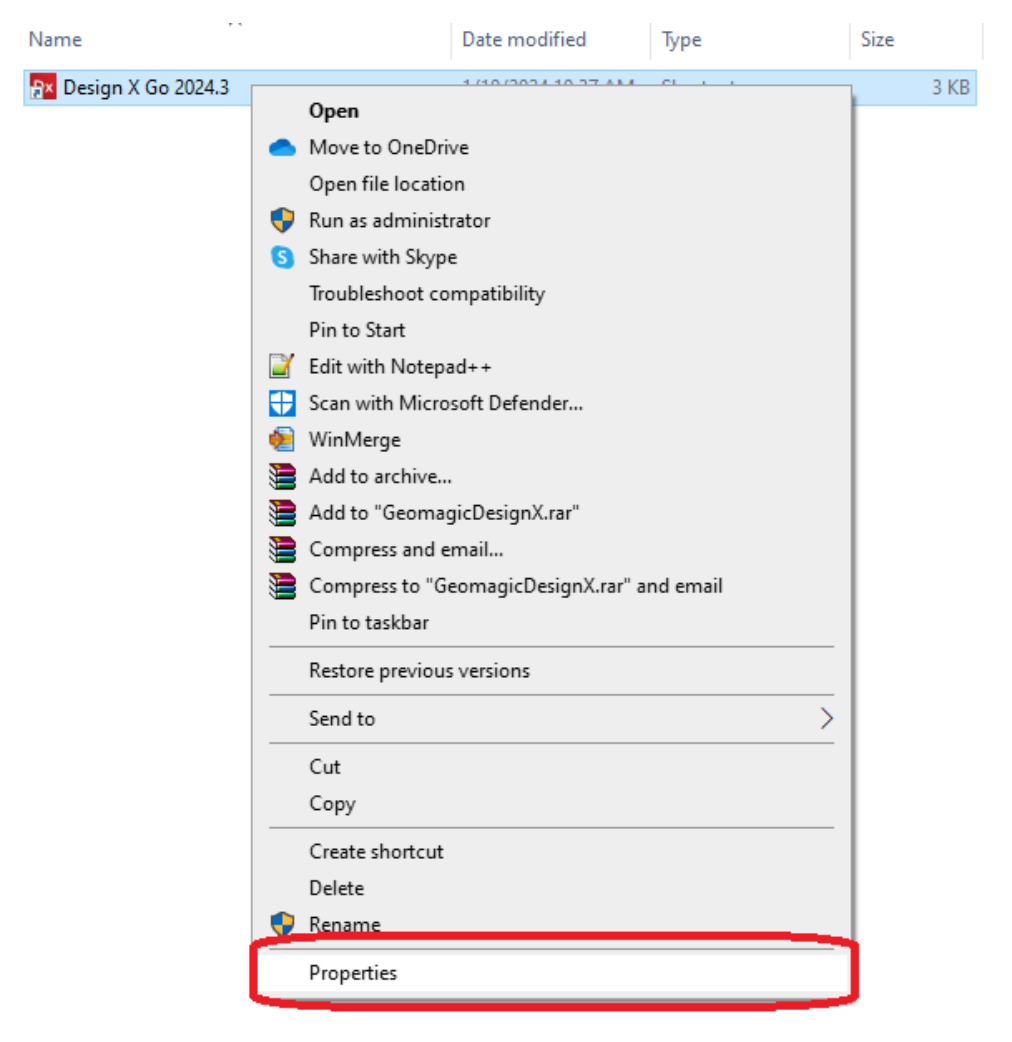

a.

 Depending on the installation location of Design X, change the Target in the Shortcut tab in the Properties window to "C:\Program Files\3D Systems\Geomagic Design X 2024.3.0\GeomagicDesignX.exe" /Go or C:\Program Files\Oqton\Geomagic Design X 2024.3.0\GeomagicDesignX.exe" /Go

| Name            | ^      |                          | Date modified           | Туре                               | Size   |
|-----------------|--------|--------------------------|-------------------------|------------------------------------|--------|
| 🔒 Design X Go 2 | 2024.3 | 🎦 Design X Go            | 2024.3 Properties       |                                    | Х 3 КВ |
|                 |        | Security<br>General      | Details<br>Shortcut     | Previous Versions<br>Compatibility | 5      |
|                 |        | Px De                    | sign X Go 2024.3        |                                    |        |
|                 |        | Target type:             | Application             | 10                                 | _      |
|                 |        | Target:                  | gic Design X 2024.3\Ge  | +.3<br>omagicDesignX.exe",         | /Go    |
|                 |        | Start in:                | "C:\Program Files\3D Sy | vstems\Geomagic Des                | sign   |
|                 |        | Shortcut key:            | None                    |                                    |        |
|                 |        | Run:                     | Normal window           |                                    | $\sim$ |
|                 |        | Comment:<br>Open File Lo | cation Change Icon      | n Advanced.                        |        |
|                 |        |                          |                         |                                    |        |
|                 |        |                          |                         |                                    |        |
|                 |        |                          | ОК                      | Cancel App                         | bly    |
|                 |        |                          |                         |                                    |        |

- 6. Click OK.
- 7. Double-click the icon to start Design X in Go mode.

## Running Geomagic Design X in Plus Mode

- 1. Install Design X 2024.3.0 if it's not already installed.
- 2. Copy-paste the Design X 2024.3.0 shortcut on the desktop.
- 3. Rename the shortcut to Design X Plus 2024.3.0.
- 4. Right-click on the Design X Plus 2024.3.0 shortcut and click Properties.

| Name                    |            | Date modified                 | Туре         | Size |     |
|-------------------------|------------|-------------------------------|--------------|------|-----|
| A× Design X Plus 2024.3 |            | 4.40.00004.40.07.444          | a            |      | 3 k |
|                         |            | ve to OneDrive                |              |      |     |
|                         | (          | n file location               |              |      |     |
|                         | <b>•</b>   | as administrator              |              |      |     |
|                         | S          | re with Skype                 |              |      |     |
|                         | -          | Ibleshoot compatibility       |              |      |     |
|                         | 1          | to Start                      |              |      |     |
|                         | <b>2</b> 1 | with Notepad++                |              |      |     |
|                         |            | n with Microsoft Defender     |              |      |     |
|                         | ا 😒        | Merge                         |              |      |     |
|                         | 1          | to archive                    |              |      |     |
|                         | 1          | to "GeomagicDesignX.rar"      |              |      |     |
|                         |            | npress and email              |              |      |     |
|                         |            | npress to "GeomagicDesignX.ra | r" and email |      |     |
|                         |            | to taskbar                    |              |      |     |
|                         |            | ore previous versions         |              |      |     |
|                         |            | d to                          |              | >    |     |
|                         |            |                               |              |      |     |
|                         |            | У                             |              |      |     |
|                         |            | ate shortcut                  |              |      |     |
|                         | 1          | te                            |              |      |     |
|                         | ې چې       | ame                           |              |      |     |
|                         |            | nerties                       |              |      |     |

- a.
- 5. Depending on the installation location of Design X, change the Target in the Shortcut tab in the Properties window to **"C:\Program Files\3D**

Systems\Geomagic Design X 2024.3.0\GeomagicDesignX.exe" /Plus or C:\Program Files\Oqton\Geomagic Design X 2024.3.0\GeomagicDesignX.exe" / Plus

| Name                    | 💀 Design X Plus  | s 2024.3 Properties    | ×                       |
|-------------------------|------------------|------------------------|-------------------------|
| Px Design X Plus 2024.3 | Security         | Details                | Previous Versions       |
|                         | General          | Shortcut               | Compatibility           |
|                         | Px De            | sign X Plus 2024.3     |                         |
|                         | Target type:     | Application            |                         |
|                         | Target location: | Geomagic Design X 202  | 4.3                     |
|                         | Target:          | c Design X 2024.3\Geo  | magicDesignX.exe" /Plus |
|                         |                  |                        | ,,                      |
|                         | Start in:        | "C:\Program Files\3D S | ystems∖Geomagic Design  |
|                         | Shortcut key:    | None                   |                         |
|                         | Run:             | Normal window          | ~                       |
|                         | Comment:         |                        |                         |
|                         |                  |                        |                         |
|                         | Open File Lo     | cation Change Ico      | n Advanced              |
|                         |                  |                        |                         |
|                         |                  |                        |                         |
|                         |                  |                        |                         |
|                         |                  |                        |                         |
|                         |                  |                        |                         |
|                         |                  |                        |                         |
|                         |                  | 01/                    | <b>A I A I</b>          |
|                         |                  | UK                     | Cancel Apply            |

- 6. Click OK.
- 7. Double-click the icon to start Design X in Plus mode.